# Textverarbeitung 2

| 1.2.1. Einfügen von Grafiken                                  |                        |
|---------------------------------------------------------------|------------------------|
| Rilder aus dem Internet einfügen                              | 3                      |
| Bilder aus der Gallerv einfügen                               | 4                      |
| Bild verschieben und Bildgröße ändern                         | 4                      |
| Eine Grafik in den Text einbetten.                            | 4                      |
|                                                               | _                      |
| <u>1.2.2. Blinde Tabellen</u>                                 | 5                      |
| Unterordner erzeugen                                          | 5                      |
| Bilder als Datei speichern                                    | 5                      |
| Bilder aus einer Datei einfügen.                              | 5                      |
| <u>Ausrichtung von Bildern oder Text</u>                      | 5                      |
| Zeichenobjekte im Lauftext                                    | 5                      |
| 1.2.3. Zeichnen mit Writer                                    |                        |
| Zeichenobiekte mit der Symbolleiste Zeichen erstellen         |                        |
| Zeichenobjekte entfernen                                      | 6                      |
| Objekte verschieben und deren Größe ändern.                   | 7                      |
| Runde Ecke und Freihandlinien umformen.                       | 7                      |
| Einstellen von Größe und Position                             | 7                      |
| Textobjekt einfügen                                           | 7                      |
| Zeichenobjekte mit Text                                       | 7                      |
| Textobjekte                                                   | 7                      |
| Zeichenobjekte mit der Objektleiste Zeichnen formatieren.     | 8                      |
| Drehen und Kippen                                             | 8                      |
| Reihenfolge (Stapelung) verändern.                            |                        |
| Zusammenfassen (Gruppieren) von Einzelzeichnungen             |                        |
| Verankerung.                                                  | 8                      |
| 123 Format von Bildorn und Snaichorgröße                      | Q                      |
| Verwendung von paint                                          | ر ر<br>Q               |
| Speichern                                                     | رو<br>Q                |
| Bildformate konvertieren                                      | ر<br>Q                 |
| Bildschirminhalt als Bild (screen shot)                       | 9                      |
| Bildgröße einstellen                                          | 9                      |
| Bildausschnitt einstellen.                                    |                        |
|                                                               |                        |
| <u>Rahmen 1</u>                                               |                        |
| Querformat                                                    | 11                     |
| Rahmen einfügen, Text eingeben                                |                        |
| Rahmen mit Spalten                                            |                        |
| Rahman 2                                                      | 12                     |
| Senkrechter Text                                              | <b>1</b> 2ء۔۔۔۔۔<br>12 |
| Rahmen um Wörter                                              |                        |
| <u>Raimeir um worter</u>                                      |                        |
| Listen: Aufzählungen und Nummerierungen                       | 14                     |
| LListe mit Aufzählungszeichen hinzufügen.                     | 14                     |
| II.Liste mit Nummerierung hinzufügen, Nummerierung aussetzen. | 14                     |
| III.Listenzeichen wählen.                                     | 14                     |
| IV.Formatieren von Listenzeichen, Abstände einstellen         | 14                     |
| V.Nummerierungszeichen formatieren.                           | 14                     |
| VI.Nummerierung neu beginnen                                  | 15                     |
| Lister Cliederan                                              | 47                     |
| Listen: Gilederung.                                           | 16                     |
| A.Gegnederte Listen hinzutugen                                |                        |
| B. Gegliederte Listen formatieren                             |                        |
|                                                               | 16                     |
| Formatvorlagen zuweisen und erstellen                         |                        |
| Formatvorlage zuweisen.                                       |                        |
|                                                               |                        |

# Textverarbeitung 2

| 17 |
|----|
|    |
|    |
|    |
|    |
|    |
| 10 |
|    |
| 20 |
| 20 |
| 20 |
| 20 |
| 20 |
|    |
|    |
|    |
|    |
|    |
| 21 |
|    |
| 21 |
| 21 |
|    |
| 23 |
|    |
|    |
| 24 |
|    |
|    |
|    |
| 24 |
|    |
|    |
|    |

#### Anlagen:

| Ordner      | maus1.gif, maus2.gif, blume1.jpg, wuff.gif         |         |         |           |            |                |                 |  |  |
|-------------|----------------------------------------------------|---------|---------|-----------|------------|----------------|-----------------|--|--|
| Bilder      | Vor Weitergabe erst ins BMP-Format konvertieren!!! |         |         |           |            |                |                 |  |  |
| Ordner      | Unterordner                                        | zu      | den     | Seiten    | Listen,    | Gliederung,    | Formatvorlagen. |  |  |
| WR2Vorlagen | Die Dokumente                                      | e mit o | dem Zus | atz -ohne | sind reine | Textdokumente. |                 |  |  |

Hinweis: Werden Bilder direkt aus einem Word-Dokument in OpenOffice-Dokumente kopiert, werden beim Speichern des OpenOffice-Dokuments lediglich Verknüpfungen zu temporären Dateiordnern gespeichert (s.rechts). Eine zunächst als Verknüpfung eingefügte Grafik kann fest ins Dokument eingebettet werden. Klicke hierzu auf *Bearbeiten/Verknüpfungen* und dann auf die Schaltfläche *Lösen*.

file:///C:/Dokumente and Einstellungen/Administrator/Lokal Einstellungen/Temp/msoclip1/01/cl

# 1.2.1. Einfügen von Grafiken

- Öffne die Datei 01Maus und ein neues Dokument. Aufgabe: 1.
  - 2. Kopiere den Text Die Mausbedienung aus 01 Maus ins neue Dokument.
  - 3. Lade passende Bilder von wirklichen und Computermäusen aus der Gallery oder dem Internet unter http://openclipart.org/ herunter und füge sie in den Text ein.
  - Speichere den Text im eigenen Verzeichnis unter 11Bilder. 4.

### Die Mausbedienung

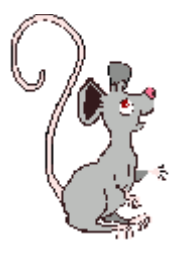

Durch Verschieben der Maus bewegst du einen Pfeil bzw. den Mauszeiger auf dem Bildschirm. Der Mauszeiger kann je nach Position auf dem Bildschirm andere Formen annehmen. Indem du den Mauspfeil auf eine Bezeichnung, ein Symbol oder in den Text positionierst und anschließend eine Maustaste drückst, startest du bestimmte Arbeiten. Die Form des Mauszeigers zeigt, welche Aktion

möglich ist. Durch bewegst du einen Mauszeiger auf dem Mauszeiger kann je Bildschirm andere Indem du den Mauspfeil auf eine Verschieben der Maus Pfeil bzw. den Bildschirm. Der nach Position auf dem Formen annehmen. Bezeichnung, ein

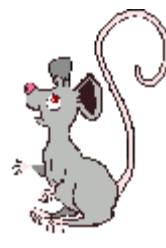

Symbol oder in den Text positionierst und anschließend eine Maustaste drückst, startest du bestimmte Arbeiten. Die Form des Mauszeigers zeigt, welche Aktion möglich ist.

Anleitung Anleitung Anleitung Anleitung Anleitung Anleitung Anleitung Anleitung Anleitung

#### Ι. Bilder aus dem Internet einfügen

- 1. Öffne einen Browser (z.B. Internet explorer, google chrome, mozilla firefox, usw.)
- Gib in die Adresszeile direkt die Adresse http://openclipart.org oder gib bei einer Suchmaschine (z.B. Google) 2. den Suchbegriff "openclipart" ein
- 3. Gib auf der Seite "openclipart" einen passenden englischen (!) Suchbegriff (z.B. mouse) ein.

| C C A http://openclipart.org/ D ~ 🗟 C 🔀 Openclipart - Clipart, Down × |                |              |                  |                 |              |                       |                   |                   |             | 100                 |   |                                   | ž |
|-----------------------------------------------------------------------|----------------|--------------|------------------|-----------------|--------------|-----------------------|-------------------|-------------------|-------------|---------------------|---|-----------------------------------|---|
| × Google openclipart                                                  |                |              |                  | •               | 🛂 Suche 🝷    | Teilen                | Mehr »            |                   |             |                     |   | Anmelden 🔧                        | • |
| Google" Diese Seite ist En                                            | glisch. Soll s | ie mit der G | oogle Toolbar ül | bersetzt werden | ? Erfahren S | <u>Sie mehr</u> Nicht | auf Englisch? Unt | erstützen Sie uns | L           | Übersetze           | n | Englisch Übersetzung deaktivieren | × |
|                                                                       | $\geq$         | opend        | lipart           |                 |              |                       |                   | Log               | n   Registe | r   † Upload Clipar | t |                                   |   |
|                                                                       | Browse         | Artists      | Collections      | Templates       | Icons        | Coloring              | Book App          | m                 | ouse I      | × Search            |   |                                   | l |

Durch Linksklick auf das gewünschte Bild erscheint das Kontextmenü. 4 Durch Rechtsklick den Eintrag "kopieren" wird das Bild in die Zwischenablage kopiert.

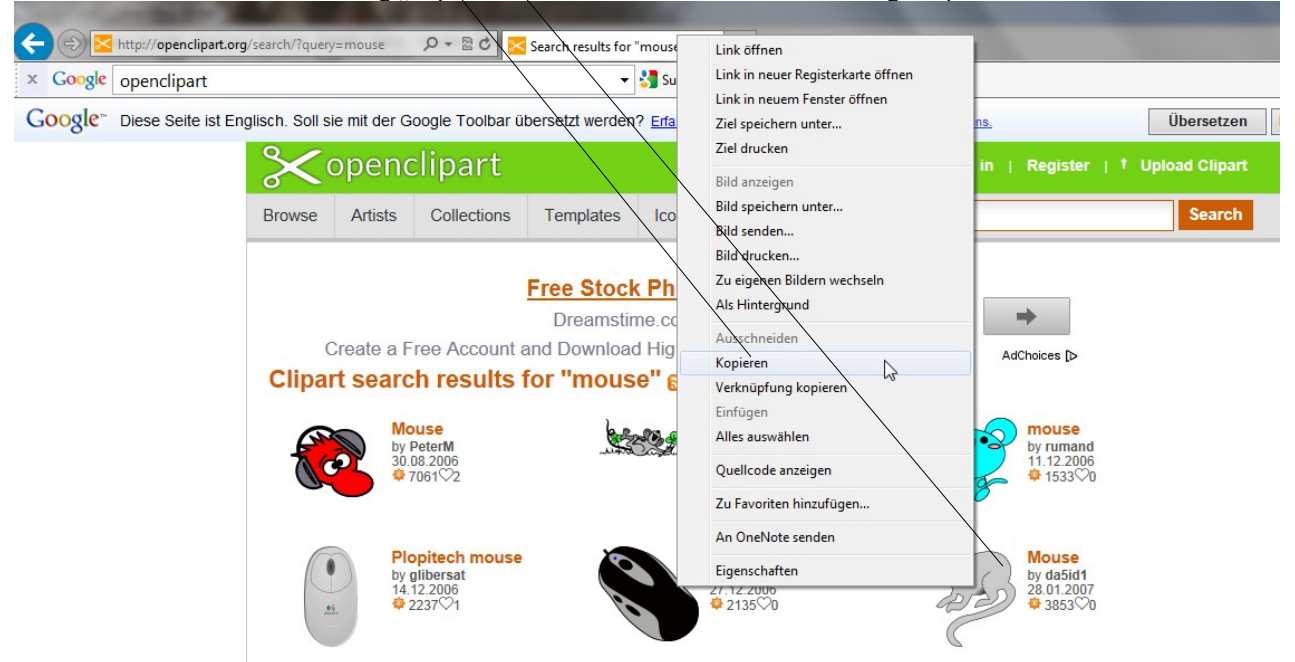

- Öffne das zu bearbeitende Dokument **11Bilder** mit writer. 5.
- Setze die Einfügemarke an die gewünschte Stelle und wähle im Menü Bearbeiten/Einfügen oder die 6 Tastenkombination Strg + V.

#### II. Bilder aus der Gallery einfügen

- 1. Klicke in der Menüleiste auf *Extra/Gallery* oder in der Funktionsleiste auf 🔂 *Gallery*.
- 2. Klicke im neuen Fenster links auf Eigenes Thema.
- 3. Klicke **rechts** auf das einzufügende Bild und im **Kontextmenü** auf *Hinzufügen/Kopie* oder **ziehe** das gerahmte Bild auf das Dokument..
- 4. Klicke erneut auf 💼 Gallery, um die Gallery zu schließen.

Bilder werden in die Gallery einfügt, indem du z.B. rechts auf *Eigenes/Thema* klickst und im Kontextmenü auf *Eigenschaften*. Über den Schalter *Dateien/suchen*, wählt man den Ordner mit den einzufügenden Grafiken. In der Liste markiert man die zu übernehmenden Bilder und klickt auf den Schalter *Hinzufügen*.

#### III. Bild verschieben und Bildgröße ändern

**Bild verschieben:** Bewege den Mauszeiger auf die Grafik. Das Maussymbol wechselt zum Kreuzpfeil. Ziehe die Maus. Ein gestrichelter Rahmen zeigt die neue Position an.

**Bild vergrößern:** Klicke auf die Grafik. Bewege den Mauszeiger auf einen grünen Ziehpunkt (Kästchen). Das Maussymbol wechselt zu einem Doppelpfeil, der die mögliche Zugrichtung anzeigt. Klicke und ziehe am Ziehpunkt. Ein gestrichelter Rahmen zeigt die Veränderung an. Ziehen an den Eckpunkten erhält das Größenverhältnis Länge:Breite.

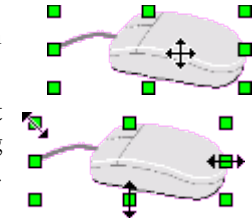

#### **IV.** Eine Grafik in den Text einbetten

- 1. Doppelklicke auf die Grafik.
- 2. Klicke im Fenster Grafik auf die Registerkarte Umlauf.
- 3. Wähle im Bereich Vorgaben die Art des Textumlaufs.
- 4. Gib unter Abstände den gewünschten Abstand zwischen Grafik und den umgebenden Text ein, siehe rechts. Klicke auf OK.
- 5. Ziehe die Grafik an den gewünschten Ort.
- 6. Doppelklicke erneut auf die Grafik. Deren Position kann nun im Fenster *Grafik* auf der Registerkarte **Typ** im Bereich **Position** genau eingestellt werden.

| B | ild 🛛 🗙                                                                        |
|---|--------------------------------------------------------------------------------|
|   | Makro                                                                          |
|   | Typ Zusätze Umlauf Hyperlink Bild Zuschneiden Umrandung Hintergrund            |
| i |                                                                                |
|   | Position                                                                       |
|   | Horizo <u>n</u> tal Von Links 💌 u <u>m</u> 5,92cm 🛨 z <u>u</u> Absatzbereich 💌 |
|   | Auf geraden Seiten spiegeln                                                    |
|   | Vertikal Von Oben 💌 um 1,64cm 🐳 zu Rand 💌                                      |

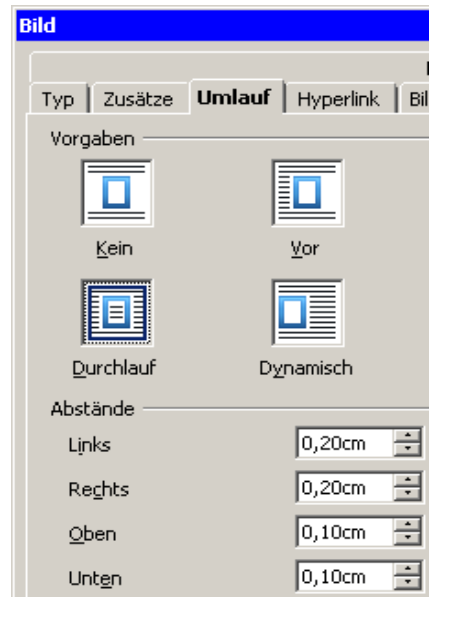

# 1.2.2. Bilder in Tabellen

- Erzeuge in deinem Verzeichnis einen Ordner Bilder Aufgabe: 1.
  - Öffne die Datei 11Bilder. 2.
  - 3. Kopiere die Maus-Bilder ins Programm Draw und speichere sie im Ordner Bilder
  - 4 Öffne ein neues Dokument. Erzeuge eine Tabelle mit 5 Spalten. Kopiere den Text Die Mausbedienung aus 11Bilder wie unten in die Tabelle.
  - 5. Füge die Überschrift und die Bilder ein. Entferne den Rahmen.
  - Speichere den Text im eigenen Verzeichnis unter 12Bilder in Tabellen. 6.

### Die Mausbedienung

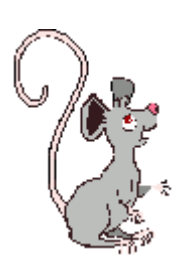

Die Form des Mauszeigers zeigt, welche Aktion möglich ist. Durch Verschieben der Maus bewegst du einen Pfeil bzw. den Mauszeiger auf dem Bildschirm. Der Mauszeiger kann je nach Position auf dem Bildschirm andere Formen annehmen.

Indem du den Mauspfeil auf eine Bezeichnung, ein Symbol oder in den Text positionierst und anschließend eine Maustaste drückst. startest du bestimmte Arbeiten. Die Form des Mauszeigers zeigt, welche Aktion möglich ist.

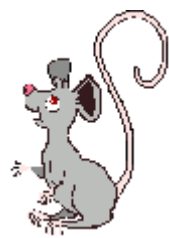

|  | Anleitung | Anleitung | Anleitung | Anleitung | Anleitung | Anleitung | Anleitung | Anleitung | Anleitung |
|--|-----------|-----------|-----------|-----------|-----------|-----------|-----------|-----------|-----------|
|--|-----------|-----------|-----------|-----------|-----------|-----------|-----------|-----------|-----------|

#### I. Unterordner erzeugen

- 1. Klicke auf Datei/Speichern unter.
- 2. Wähle im Fenster Speichern unter deinen Ordner aus, klicke dann auf 📸 Neuen Ordner erstellen.
- 3. Ersetze den Ordnernamen Neuer Ordner durch deinen Ordnernamen und bestätige mit ENTER.

#### Bilder als Datei speichern П.

- Klicke auf ein Bild im Dokument, dann in der Standardleiste auf En Kopieren.
- 2. Öffne das Programm Draw über Datei/Neu/Zeichnung.
- 3. Klicke und in der Standardleiste von Draw auf 🚔 Einfügen. Über Ansicht/Maßstab kann die Größe der Bildschirmdarstellung geändert werden.
- 4. Klicke auf Datei/Exportieren.
- 5. Wähle im Fenster Exportieren im Feld Speichern in deinen Bildordner aus.
- 6. Trage im Feld Dateiname einen Namen ein.
- 7. Wähle im Feld *Dateiformat* das Format **bmp**, **gif** oder **jpg**.
- 8. Klicke auf den Schalter Speichern und bestätige mit OK.

#### III. Bilder aus einer Datei einfügen

- 1. Setze den Cursor in die Zelle, in die das Bild eingefügt werden soll.
- 2. Klicke in der Menüleiste auf Einfügen/Bild/Aus Datei. Das Fenster Bild einfügen öffnet sich.
- 3. Klicke ins Feld Suchen in und wähle den Ordner, in dem die Grafik abgelegt ist.
- Doppelklicke auf das gewünschte Bild. 4.
- Klicke rechts auf das Bild und im Kontextmenü auf Verankerung/als Zeichen. 5.

#### **IV.** Ausrichtung von Bildern oder Text

Klicke in die betreffende Zelle oder markiere einen Abschnitt.

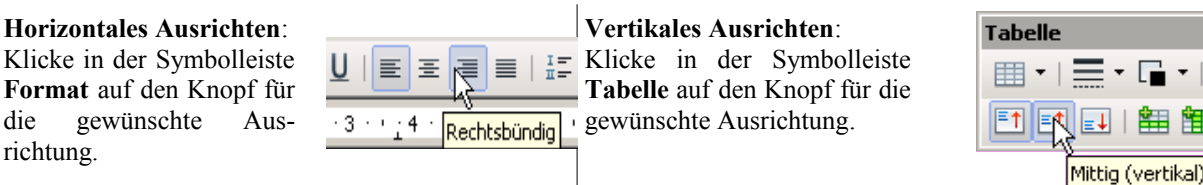

### V. Zeichenobjekte im Lauftext

gewünschte

die

richtung.

- Füge das Objekt ein. Klicke rechts auf das Bild und im Kontextmenü auf Verankerung/als Zeichen. 1.
- 2. Schneide das Objekt mit 😹 oder Strg + X aus.
- 3. Setze die Einfügemarke an die Stelle, an der das Objekt eingefügt werden soll. Füge das Objekt mit 📸 oder Strg + V ein.

# 1.2.3. Zeichnungen

| Aufoshe  | 1. | Öffne Writer und tippe den Text im Rahmen al |
|----------|----|----------------------------------------------|
| Aurgane. | 1. | onne whiter and uppe den rext in Rainien a   |

- 2. Strukturiere und formatiere den Text nach deinen Vorstellungen.
- Stelle die beschriebene Hardware in Bildern dar. Die Bilder kommentieren den Text oder umgekehrt! Öffne dazu die Leiste Zeichnenfunktion und erstelle die Zeichnungen. Achte darauf, dass alles auf eine Seite passt!
- 4. Speichere deine Arbeit im eigenen Ordner unter **13Computersystem**.

#### Computersysteme

Computersystem (von compute = zusammensetzen, berechnen) sind im Grunde Rechensysteme, welche nach dem Muster eines Taschenrechners aus einer bestimmten Eingabe (z.B. 1 + 2 =?) nach festen (Rechen)regeln eine Ausgabe (z.B. 3) berechnen. Die Eingabe kann durch eine Tastatur, eine Touchscreen, die Netzwerkkarte bzw. das Internet aber auch durch eine Sensor (Fühler) für z.B. Temperatur, Feuchtigkeit, Druck (Höhenmesser bzw. Autopilot), Beschleunigung (Tempomat) und Helligkeit (Bewegungsmelder) erfolgen. Die Ausgabe über einen Bildschirm und einen Lautsprecher eines PC, Laptop oder Mobiltelefons sowie (in den meisten Fällen!) über einen unauffälligen Regler für die Leistung eines beliebigen anderen Gerätes erfolgen. Zu den Geräten, die auf diese Art mit Computersystemen geregelt werden, zählen heute fast alle motorisierten Fortbewegungsmittel wie Autos, Flugzeuge, Schiffe, Bahnen und Aufzüge aber auch ein Großteil der Haushaltsgeräte wie Waschmaschinen, Spülmaschinen, Kühlschränke und Herde. Die Regeln, aus denen der Computer aus einer vorgegebenen Eingabe (Input, Argument)die Ausgabe (Output, Funktionswert) berechnet, heißen Funktionen, Programme, Anwendung, Applikation (abgekürzt app) oder allgemein Software. Bei sehr komplexen Anlagen wie z.B. Drohnen, Kriegsschiffen oder Fertigungsstraßen für die Möbelindustrie ist die Software inzwischen der teuerste und leider auch anfälligste Bestandteil des gesamten Systems. Der Computer selbst besteht aus dem eigentlichen Rechenwerk (CPU = Central Processing Unit), welches heute meistens in Form eine Mikroprozessors mit extrem miniaturisierten Halbleiterschaltkreisen realisiert wird. Früher waren die Rechenwerke aus tonnenschweren mechanischen Hebelwerken bzw. später Vakuumröhren aufgebaut und nahmen ganze Stockwerke von Bürogebäuden ein. Die Zukunft liegt vielleicht in optischen oder biologischen Systemen. Eine heutige CPU ist aus vielen Speicherzellen (memory cells) aufgebaut, die in eine 64-bit-System durch eine 64-spurige Datenleitung (Bussystem) miteinander verbunden sind. Der Prozessortakt gibt die Busfrequenz an. Ein Takt von z.B. 500 MHz bedeutet, dass auf jeder der 64 Spuren in jeder Sekunde 500 000 mal eine Datenbus an jedem Speicher hält, um Informationen auszutauschen. Im Vergleich dazu ist das menschliche Gehirn einerseits viel langsamer, wird aber andererseits nicht durch eine einzige Datenautobahn sondern durch eine Unzahl von Nebenstraßen vernetzt. Diese Vielzahl der Verknüpfungen ist vermutlich der Grund dafür, dass Gehirne selbständig lernen können und Computer von Menschen programmiert werden müssen.

Anleitung Anleitung Anleitung Anleitung Anleitung Anleitung Anleitung Anleitung Anleitung

#### I. Zeichenobjekte mit der Symbolleiste Zeichen erstellen

In der Leiste werden nicht alle Funktionen angezeigt. Um Funktionen zur Leiste hinzuzufügen, klicke ganz links . Führe den Mauszeiger auf *Sichtbare Schaltflächen*. Klicke im Klappmenü auf die hinzu zufügende Funktion. Klicke im **Menü** auf *Ansicht/Symbolleiste/Zeichnen*.

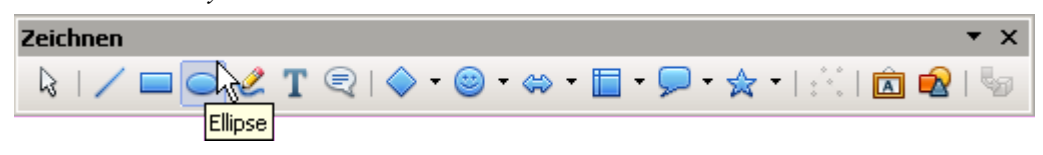

Bewege den Mauszeiger auf ein Symbol in der Leiste **Zeichnen** und warte 1 - 2 Sekunden. In einem gelben Kasten wird nun angezeigt, welche Aktionen nach welchem Verfahren nach einem Klick auf das Symbol auf der Arbeitsfläche mit der Maus ausgeführt werden können.

| Einfache Symbole wie z.B.                                                                                                    | Symbole mit Dreieck ▼                                                                                                    | 🖈 🔁 🖄 🖾 📾 🗐                                     |
|----------------------------------------------------------------------------------------------------|----------------------------------------------------------------------------------------------------|-------------------------------------------------|
| Klicke auf das gewünschte Symbol, bis es farbig<br>hervorgehoben erscheint. Bewege den Mauszeiger auf<br>das Dokument und ziehe mit dem daraufhin<br>erscheinenden <b>Fadenkreuz</b> die Figur auf. | Klicke lang auf das Symbol. Wähle<br>aus der sich öffnenden Klappliste das<br>gewünschte Symbol und fahre fort<br>wie links beschrieben | ₩<br>\$\$ \$ \$ \$ \$ \$<br>\$\$ \$ \$ \$ \$ \$ |

Zeichenfunktion + Umschalttaste

Bei gedrückter **Umschalttaste** wird ein Quadrat, Kreis bzw. Kreisteil, ansonsten eine Rechteck, Ellipse bzw. Ellipsenteil gezeichnet.

Um ein Objekt zu **entfernen**, markiere es und drücke **Entf**. Zum **Verlassen** des Zeichnen-Modus drücke **Esc** 

7

## II. Objekte verschieben und deren Größe ändern

Bild verschieben: Bewege den Mauszeiger auf die Grafik. Das Maussymbol wechselt zum Kreuzpfeil. Ziehe die Maus. Ein gestrichelter Rahmen zeigt die neue Position an. Zum genauen Positionieren verwende die Pfeiltasten. Mit jedem Drücken einer Pfeiltaste wird die Zeichnung um einen Rasterpunkt in die Pfeilrichtung verschoben.

Bild vergrößern: Klicke auf die Grafik. Bewege den Mauszeiger auf einen Ziehpunkt (Kästchen). Das Maussymbol wechselt zu einem Doppelpfeil, der die mögliche Zugrichtung anzeigt. Ziehe am Ziehpunkt. Ein gestrichelter Rahmen zeigt die Veränderung an. Ziehen an den Eckpunkten erhält das Größenverhältnis Länge:Breite.

#### Runde Ecke und Freihandlinien umformen III.

Ist das ausgewählte Objekt ein Rechteck oder eine Freihandlinie (Polygon, Kurve) lässt sich der Bearbeitungsmodus umschalten. Klicke in der Leiste Zeichnen auf K Punkte. Die Ziehpunkte werden blau.

**Rechteck**: Führe den Mauszeiger auf den doppelten Ziehpunkt. Formt er sich zur Hand, Klicke, ziehe.

#### IV. Einstellen von Größe und Position

- 1. Doppelklicke auf das Zeichnungsobjekt.
- 2. Klicke im neuen Fenster auf das Registerblatt Position und Größe.
- Größe: Verändere die Werte in den Feldern Breite und Höhe. Ist das Kästchen Abgleich aktiviert, wird bei einer Größenänderung das Verhältnis Länge:Breite beibehalten.
- Position: Stelle die gewollten Werte ein. Die Werte beziehen sich auf die eingestellte Verankerung des Objektes.

### V. Textobjekt einfügen

- 1. Klicke in der Symbolleiste Zeichnen auf Text.
- 2 ein und formatiere ihn.
- Ziehe das Schriftobjekt an den endgültigen Ort. 3.

#### VI. Zeichenobjekte mit Text

Objekte wie Sprechblasen werden folgendermaßen gestaltet:

- Doppelklicke auf das Objekt, tippe den Text mit Zeilenumbrüchen 1. ein
- Führe den Mauszeiger auf einen gelben Ziehpunkt. Formt sich eine 2. Hand, klicke und ziehe.

#### VII. **Textobjekte**

- Klicke in der Leiste Zeichnen auf I Fontwork Gallerv. 1.
- Doppelklicke im Fenster Fontwork Gallery auf einen Stil. 2.
- 3. Das Fontwork-Objekt wird in das Dokument eingefügt.
- Doppelklicke auf das Objekt. Ersetzen den schwarzen 4. Standardtext durch deinen eigenen Text.
- 5. Drücke Esc zum Verlassen des Textmodus.
- Ziehen am gelbe Punkt verändert die Form des Schriftzuges. 6.

#### Freihandlinie: Klicke auf einen Ziehpunkt, eine Tangente wird angezeigt. Klicke und ziehe!

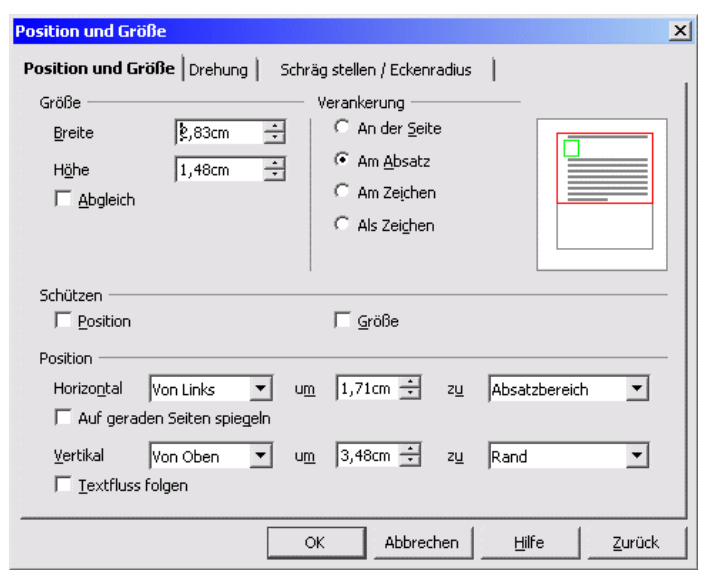

werden

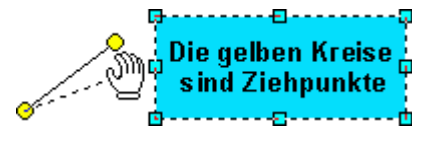

ser Text kann an einer

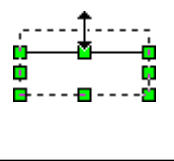

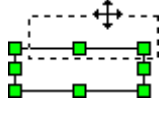

### VIII. Zeichenobjekte mit der Objektleiste Zeichnen formatieren

Diese Leiste erscheint, wenn ein Zeichenobjekt eingefügt und markiert ist. Mit ihr lässt sich das **markierte** Objekt – dies ist von Ziehpunkten umgeben – gestalten.

| Zeichnungsobjekt-Eigenschaften |              |                  |         | ▼ X                      |
|--------------------------------|--------------|------------------|---------|--------------------------|
| 🛕 🔄 👻 📃 💽 0,00cm ই 🔲 Schwar 💌  | 🗞 🔽 🔽 Blau 8 | 6                | 📑 🗗 🗗 🖙 | -   🕹 -   🖻 🖻            |
| Linienstil                     | Flächenstil  | Drehen<br>Kippen | Lage    | Verankerung<br>Gruppiere |

Ein Klick auf eines der Symbole 🛕 bzw. 🦄 öffnet ein Dialogfenster zum Formatieren der Objektumrandung bzw. des Objektinhaltes.

#### IX. Drehen und Kippen

| Markiere das | zu bearbeitende Objekt. Klicke in der <b>Objektleiste</b> auf 🕑 Drehen. | • • (• +    |          |
|--------------|-------------------------------------------------------------------------|-------------|----------|
| Drohon       | Führe den Mauszeiger auf eine Eckkugel. Hat er die Form (, ziehe bis    | ΙŤ          |          |
| Dichen.      | die gewünschte Drehung erreicht ist.                                    | ♦ ↔ ♦       |          |
|              | Klicke im Menü auf Format/Position und Größe zum genauen Einstellen     |             |          |
|              | der Gradzahl. Stelle auf dem Registerblatt Drehung die Gradzahl ein.    |             | 11       |
|              | Führt man den Mauszeiger auf den � Drehpunkt, wandelt er sich zur       | • • •       | · • • •  |
|              | Hand. Dann kann der Drehpunkt verschoben werden                         |             | - 11     |
| Vinnen       | Führe den Mauszeiger auf einen mittleren ovalen Punkt.                  |             |          |
| Kippen:      | Er wird zum Doppelpfeil 茾. Klicke und ziehe!                            | 9           | · * Ƴ (* |
|              |                                                                         | Drehpunkt   |          |
|              |                                                                         | verschieben |          |

Drücken der Esc-Taste bringt dich wieder in den Textmodus.

#### X. Reihenfolge (Stapelung) verändern

| Zeichnungsobjekte üb                       | erlappen sich            | Objekte und Text überlappen sich                                         |                                                   |  |  |  |
|--------------------------------------------|--------------------------|--------------------------------------------------------------------------|---------------------------------------------------|--|--|--|
| Markiere das Objekt, dessen Stap           | elung geändert werden so | Il. Klicke in der Objektleiste                                           | Zeichnen auf                                      |  |  |  |
| Ganz nach vorn<br>oder<br>Ganz nach hinten |                          | <ul> <li>In Vordergrund</li> <li>oder</li> <li>In Hintergrund</li> </ul> | Vor of the Inter dem Text?,<br>das ist die Frage. |  |  |  |

Überlappen sich mehr als zwei Zeichnungsobjekte, klicke rechts auf das markierte Objekt und im Kontextmenü auf *Anordnung*. Wähle im Klappmenü die Stapelfolge.

#### XI. Zusammenfassen (Gruppieren) von Einzelzeichnungen

1. Klicke auf ein Zeichenobjekt, halte die Umschalttaste gedrückt, klicke auf das nächste Objekt. Oder klicke in die **Symbolleiste Zeichnen** auf  $\searrow$  Auswahl und ziehe ein gestricheltes Rechteck um die zu gruppierenden Objekte.

- 2. Klicke in der **Objektleiste** auf *Gruppieren* oder **rechts** und im **Kontextmenü** auf *Gruppe/Gruppieren*.
- 3. Klicke auf Aufheben oder rechts und im Kontextmenü auf Gruppe/Aufheben Um die Gruppierung aufzuheben, markiere das Objekt.

#### XII. Verankerung

Klicke auf 🕹 *Verankerung* und im **Kontextmenü** auf:

- Seite: Der Anker liegt am Seitenrand links oben. Das Objekt bleibt an seinem Platz, egal ob Zeilen oder Zeichen eingefügt oder gelöscht werden.
- *Absatz*: Der Anker liegt am Absatz. Werden Zeilen vor diesem Anker eingefügt, wandert das Objekt mit.
- *Als Zeichen*: Ein Anker wird nicht angezeigt. Werden Zeichen vor dem Objekt eingefügt, verschiebt es sich auch mit.

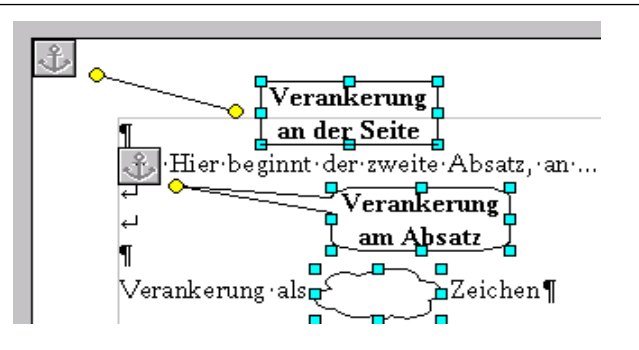

# 1.2.4. Format und Speicherbedarf von Bildern

- Aufgabe: 1. Öffne ein Bildbearbeitungsprogramm wie z.B. paint (windows) oder gimp (linux). Lade das Foto blume1.bmp.
   2. Speichere dieses Foto im Ordner Bilder. Speichere es auch im jpg-Format (blume2) gif-Format (blume3) und png-Format (blume4). Original stets neu laden!Ermittle mit einem Dateiverwaltungsprogramm wie z.B. Explorer, wie viele Bytes die Grafik im bmp-Format, gif-Format, jpg-Format und jpg-Format einnimmt. Vergleiche die Qualität der Formate.
   3. Öffne Writer. Übernimm die Seitenüberschrift. Erzeuge eine Tabelle mit 2 Zeilen und 2 Spalten. Füge in jeder Zelle das Bild blume1 ein. Ändere die Bildgröße so, dass alles auf eine Seite passt. Speichere die Seite. Verfahre ebenso mit blume2, blume3, blume4.
   4. Ermittele die Dateigröße der jeweiligen Seite.
  - 5. Stelle den Bildschirminhalt als Bild dar. Schneide einen Ausschnitt von 340x480 Pixel mit viel Text aus. Speichere es in den Formaten **bmp**, **gif**, **jpg** und **png**. Verfahre wie unter 3 und 4.

| Anleitung | Anleitung | Anleitung | Anleitung | Anleitung | Anleitung | Anleitung | Anleitung | Anleitung |
|-----------|-----------|-----------|-----------|-----------|-----------|-----------|-----------|-----------|
|           |           |           |           |           |           |           |           |           |

#### I. Verwendung von paint (windows)

- 1. Öffne das Bildbearbeitungsprogramm **paint**. Es findet sich unter *Start/Alle Programme/Zubehör/paint*
- 2. Wähle im **Menü** *Datei* den Eintrag *Öffnen* und suche im *Dateifenster* den Ordner, in dem sich Grafiken befinden.
- 3. Bewege den Mauszeiger auf eine Bild, warte. Die Dateigröße wird ausgegeben.
- 4. Um die Datei in einen anderen Ordner zu kopiere, klicke rechts darauf und in der Liste auf Kopiere nach....
- 5. Zum Bearbeiten eines Bildes doppelklicke darauf.

#### II. Speichern und Bildformat umwandeln

- 1. Wähle im Menü Datei den Eintrag Speichern unter.
- 2. Trage im Feld *Dateiname* den gewünschten Namen ein und wähle im Feld *Dateityp* das gewünschte Format. (siehe rechts).
- 3. Will man nur das Bildformat **ändern**, so öffnet man das Bild wie oben und speichert anschließend wie beschrieben im neuen Format.

#### III. Bildschirminhalt als Bild (screen shot)

- 1. Drücke die **Taste** *Druck* oder *print*. Der aktuelle Bildschirminhalt wird in den **Zwischenspeicher** abgelegt.
- 2. Öffne ein Bildbearbeitungsprogramm und füge den Inhalt des Zwischenspeichers mitttels *Bearbeiten/Einfügen* oder *Strg* + *V* ein.

#### IV. Bildausschnitt einstellen

- 1. Klicke im Bildansicht-Modus ins Bild und ziehe mit der Maus einen Rahmen auf.
- 2. Zum Vergrößern des Ausschnittes führe den Mauszeiger in den Rahmen, klicke.
- Zum Ändern des Ausschnittes bewege den Mauszeiger auf einen Ziehpunkt. Der Zeiger wird zum Doppelpfeil. Klicke und ziehe. In der Statuszeile unten wird die Bildgröße z.B. (117x248) angezeigt.

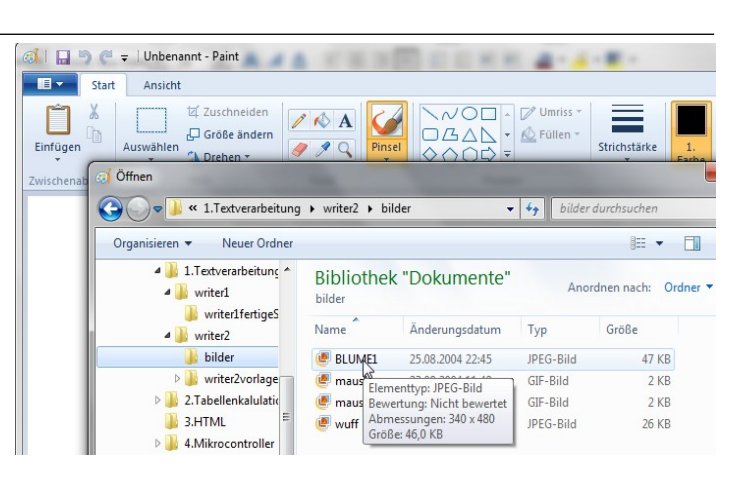

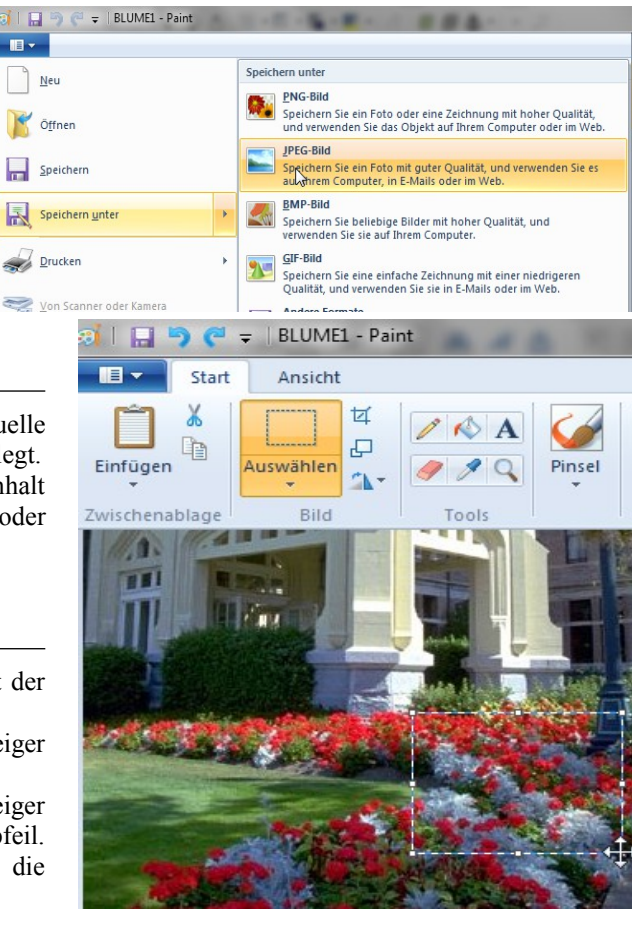

# 1.2.5. Rahmen

- Entwerfe ein Flugblatt nach unterem Muster. Der Inhalt kann sich auch auf eine Ware beziehen. Aufgabe: 1. Speicher das A5 - Dokument im Querformat unter 15Flugblatt. 2.
  - Verwende nur Rahmen und ein Bild. Die untere Abreißleiste muss vorhanden sein.

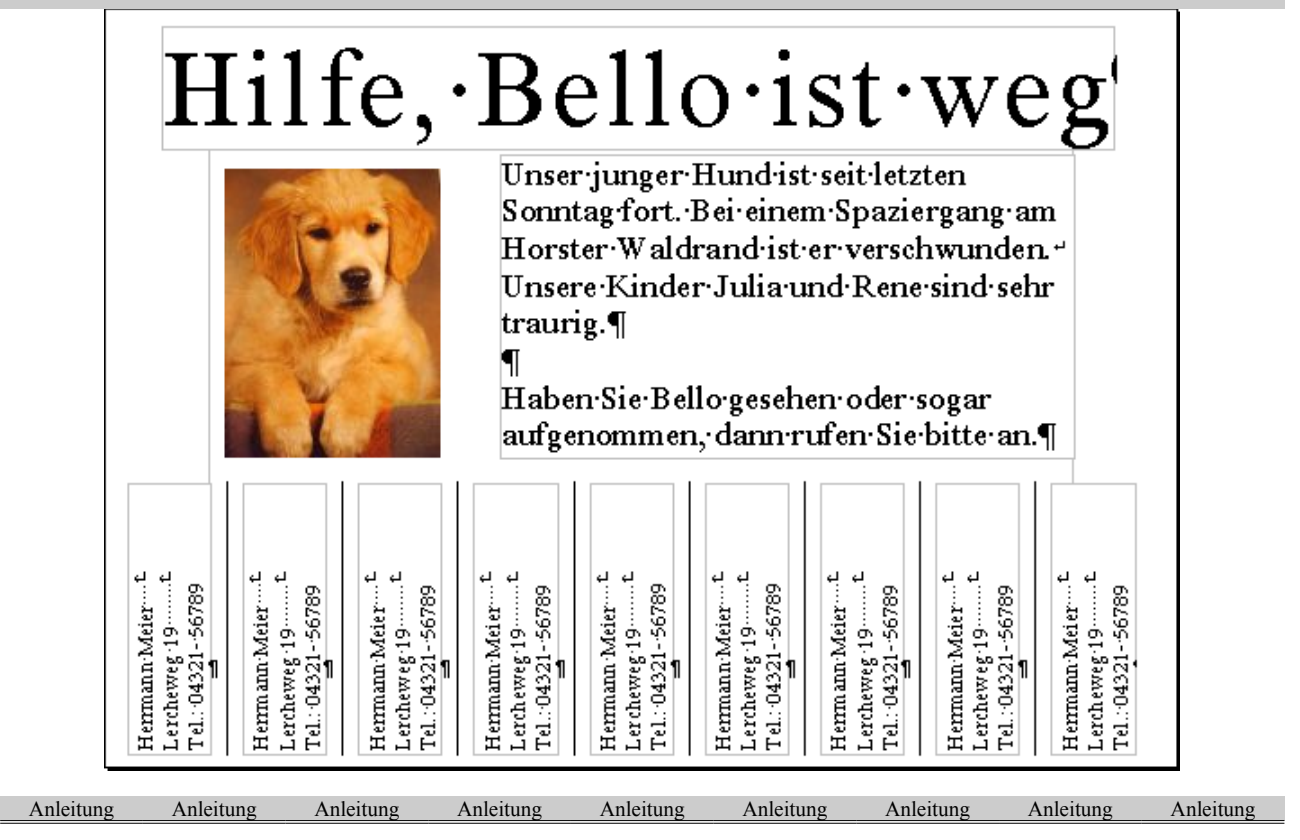

#### Ι. Querformat

- 1. Klicke rechts auf die Arbeitsfläche und im Kontextmenü auf Seite....
- Aktiviere in der Box das Register Seite. Stelle im Bereich Papierformat das Format und die Ausrichtung ein. 2.

#### Rahmen einfügen, Text eingeben П.

Mit Textrahmen können Texte frei auf einer Seite angeordnet werden.

- Klicke im Menü Einfügen auf Rahmen und im Fenster Rahmen gleich auf OK. 1
- 2. Ziehe den Rahmen auf eine annähern gewünschte Größe.
- 3. Klicke rechts auf den markierten Rahmen, wähle im Kontextmenü Verankerung/An der Seite.
- 4. Klicke außerhalb des Rahmens auf das Blatt oder drücke **Esc**, die Markierung verschwindet.
- 5. Klicke in den Rahmen. Gib den Text ein, der wie jeder andere Text auch formatiert werden kann.

Tipp: Kopiere nach 1. den Rahmen und füge ihn mehrfach ein. Verändere Ort und Größe der Rahmen.

#### III. Rahmen mit Spalten

Klicke im Menü Einfügen auf Rahmen. Das Fenster Rahmen wird geöffnet.

#### Register Typ:

Stelle die Rahmengröße in den Feldern Breite (2 cm) und Höhe ein. Verankere den Rahmen An der Seite.

#### **Register** Umrandung:

Klicke im Bereich Linienanordnung ins Kästchen Keine Umrandung zeichnen.

#### **Register** Spalten:

Stelle im Feld Spalten die Anzahl der Spalten und im Feld Abstand einen Wert ein.

Wähle im Feld Art Form und Stärke der Trennlinie.

Klicke auf OK. Ziehe den Rahmen an den unteren Rand.

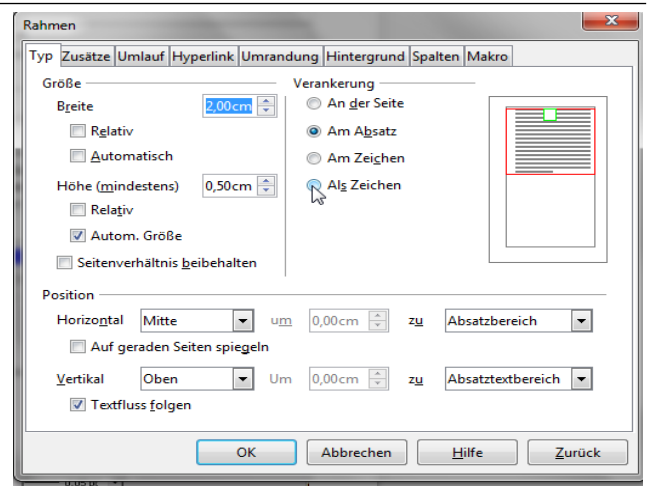

Hier

### **IV.** Senkrechter Text

- 1. Mache die Ansatzmarken sichtbar.
- Tippe die Anschrift außerhalb des Rahmens wie rechts gezeigt ein. 2 Sie besteht aus nur einem Absatz mit gleich langen Zeilen (Leerzeichen!).
- Klicke in den Rahmen mit Absatzmarke. Klicke im Menü Einfügen auf Zeichen. 3. Klicke im Register Position im Bereich Rotation auf den Button 90 Grad. Bestätige mit OK.
- Markiere die Anschrift, füge sie mit den Funktion Harver und Einfügen in 4 die linke Spalte den Rahmens ein.
- Klicke im Menü Format auf Absatz. Lege im Register Abstände und Einzüge 5. im Feld Über Absatz einen Wert ein, so dass die Anschrift an den unteren Rand rückt. Aktiviere im Register Ausrichtung den Button Zentriert.
- Beachte, der Cursor steht am Ende der Telefonnummer! Siehe rechts. 6.
- 7. Drücke die Eingabetaste. Im nächsten Rahmenerscheint eine Absatzmarke.
- G4 Inhalt mit Einfügen 8. Füge den aus der Zwischenablage ein drücke die Eingabetaste, usw.

#### V. Rahmen um Wörter

- 1. Markiere das zu rahmende Wort.
- .... Funktion 🛱 <mark>Einfügen</mark>der .... Klicke im Menü Einfügen auf Rahmen. Nimm im Fenster Rahmen 2. folgende Einstellungen vor:

#### Register Tvp:

Stelle in den Feldern Breite und Höhe die kleinsten Werte ein und setze Häkchen vor Autom. Größe. Verankere den Rahmen Als Zeichen.

#### Register Umlauf:

Setze im Bereich Abstände alle Werte auf Null bzw. kleinere Werte ein.

#### Register Umrandung:

Klicke im Bereich Linienanordnung ins Kästchen Komplette Umrandung zeichnen.

Wähle aus der Liste Stil die feinste Linie.

Setze im Bereich Abstände zum Inhalt alle Werte auf Null bzw. kleinere Werte ein. Sollen die Felder für Links Rechts bzw. Oben Unten Werte enthalten, ist das Häkchen vor Synchronisieren zu entfernen.

#### Register Hintergrund:

Wähle aus der Palette eine Farbe und bestätige mit OK.

- Schneide den markierten Rahmen mit der Funktion *Masschneiden* aus. 3.
- Setze den Cursor an die Stelle, an welcher der Rahmen stehen soll. 4.
- Klicke auf 🖺 Einfügen . 5.

#### Bemerkung:

Die Methode Rahmen ist offensichtlich etwas umständlich. Mit Tabellen ist der Entwurf des Blattes einfacher!

Hermann∙Meier……↩ Tel.: 04321 - 56789¶

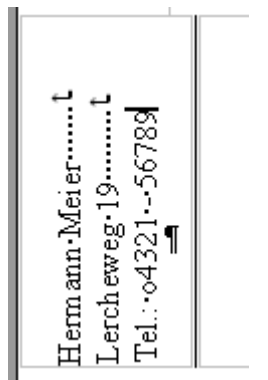

# 1.2.6. Listen: Aufzählungen und Nummerierungen

- Öffne die Datei Listen.odt. Formatiere das Dokument nach der Vorlage dieses Arbeitsblattes. Aufgabe: 1. Seitenüberschrift: 14pt, fett; Abschnittsüberschrift: 12pt, fett, kursiv; Text:10pt. Füge keinen Zeilensprung oder Absatz hinzu! Abstände und Linien werden über Format/Absatz im Fenster Absatz im Register Einzüge bzw. Umrandung eingestellt.
  - Versieh die erste Abschnittsüberschrift mit dem Listenzeichen I. Gib den übrigen 2. Überschriften Listenzeichen und Formate mittels *Format übertragen.*
  - Füge die Listenzeichen in den Abschnitten I bis VI hinzu. 3.

Anleitung Anleitung Anleitung Anleitung Anleitung Anleitung Anleitung Anleitung Anleitung

### I. Liste mit Aufzählungszeichen hinzufügen

- Markiere die betreffenden Absätze. (Zum Markieren getrennter Absätze die Strg-Taste gedrückt halten!)
- Klicke in der Symbolleiste Format auf 📜 Aufzählungsliste an/aus.
- Um den Texteinzug zu verändern, klicke in den ersten Absatz der Liste oder markiere die gesamte Liste, • klicke dann auf 🚛 Einzug verkleinern oder ≢ Einzug vergrößern.

#### Liste mit Nummerierung hinzufügen, Nummerierung aussetzen П.

- Markiere die betreffenden Absätze. 1.
- 2. Klicke in der Symbolleiste Format auf  $\frac{1}{2}$  Nummerierung an/aus.
- Um einen Absatz aus der Gliederung herauszunehmen, setze den Cursor vor dessen Nummer und drücke 3. die Ent-Taste.

#### III. Listenzeichen wählen

- a. Klicke rechts in einen Absatz der Liste und im Kontextmenü auf Nummerierung und Aufzählungszeichen Nummerierung/Aufzählungszeichen.
- b. Klicke auf das Register Bullets oder auf das Register Grafiken für Aufzählungszeichen, auf das Register Nummerierungsart für Nummern.
- Klicke unter Auswahl in eines der Felder und bestätige mit OK. C.

#### **IV.** Formatieren von Listenzeichen, Abstände einstellen

- (C) Klicke rechts in einen Absatz der Liste.
- (D) Klicke im Kontextmenü auf Nummerierung/Aufzählungszeichen.
- (E) Oder im Menü Format auf Nummerierung/Aufzählungszeichen.
- (F) Aktiviere das Register Option.
- (G) Klicke ins Feld Nummerierung und wähle aus der Liste die Nummernart.
- (H) Trage im Feld Davor und Dahinter die Zeichen vor und nach den Nummern ein.
- (I) Wähle eine Zeichenvorlage.
- (J) Soll die Liste z.B. mit C beginnen, trage im Feld Beginnen bei eine 3 ein.
- (K) Den Abstand Text Listenzeichen stellst du im Register Position ein.

#### V. Nummerierungszeichen formatieren

- Klicke in ein Nummerierungszeichen; die Zeichen werden grau unterlegt. 1.
- C)Klick 2. Ändere mittels der Symbolleiste Format das Schriftbild der Nummerierungszeichen. (D) Klick Beachte, dass alle Nummerierungszeichen mit derselben Zeichenvorlage geändert werden! Möchte man das verhindern, so muss im Feld Zeichenvorlage darf nicht Benutzereingabe eingestellt sein.

#### VI. Nummerierung neu beginnen

- A. Klicke rechts in den Absatz, dessen Anfangsziffer geändert werden soll.
- B. Klicke im Kontextmenü auf Absatz. Wähle im Fenster Absatz das Register Nummerierung.
- C. Aktiviere im Bereich Nummerierung das Kästchen vor 🗹 An diesem Absatz neu beginnen. Beginnt die Nummerierung nicht mit der ersten Ziffer oder dem ersten Buchstaben, setze auch ein Häkchen vor *Beginnen* mit und trage im zugeordneten Feld den gewünschten Anfangswert ein

Oder klicke rechts in die betreffende Nummer und im Kontextmenü auf Nummerierung neu beginnen.

Bullets Nummerierungsart Gliederung Grafik Auswahl ۲ 

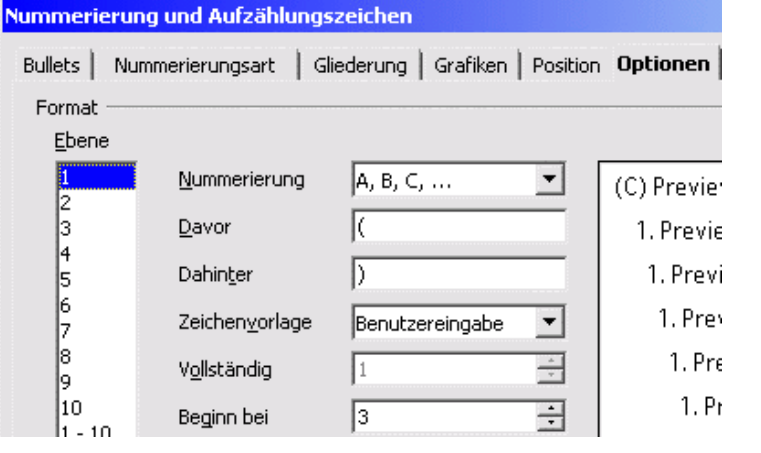

. N . . . .

# 1.2.7. Gliederung von Listen

| <b>Aufgabe:</b> 1. 2.                                                                                                    |                      | 2.                                                                                                    | Öffne die Datei <b>Gliederung.odt.</b><br>Füge keinen Absatz (Zeilensprung) hinzu! Formatiere zuerst die Seitenüberschrift.                                                          |                                                                                                    |                                                                                                    |                                                          |                                                     |                                           |                        |                         |                            |                    |                         |
|----------------------------------------------------------------------------------------------------|----------------------|----------------------------------------------------------------------------------------------------|----------------------------------------------------------------------------------------------------|----------------------------------------------------------------------------------------------------|----------------------------------------------------------------------------------------------------|----------------------------------------------------------|-----------------------------------------------------|-------------------------------------------|------------------------|-------------------------|----------------------------|--------------------|-------------------------|
|                                                                                                    |                      | 3.                                                                                                    | Gliedere die Lis                                                                                                    | te nach dieser Vo                                                                                                    | rlage und forr                                                                                                    | natiere d                                                | ie Abs                                              | schnittüb                                 | ersch                  | riften.                 |                            |                    |                         |
| A                                                                                                    | nleitung             | Anle                                                                                                    | itung Anleitu                                                                                                    | ng Anleitung                                                                                                    | Anleitung                                                                                                    | Anleitu                                                  | ng                                                  | Anleitung                                 | 3                      | Anleit                  | ing                        | Anlei              | tung                    |
| <i>A</i> .                                                                                                    | Ge                   | eglieder                                                                                                    | te Listen hinz                                                                                                    | zufügen                                                                                                    |                                                                                                    |                                                          |                                                     |                                           |                        |                         |                            |                    |                         |
|                                                                                                    | A.1.                 | Markiero<br>A.1.a.<br>A.1.b.                                                                                                    | e die zu gliederr<br>Klicke im <b>Men</b><br>A.1.a.i. Klicke<br>Wähle eine der<br>der Nummerier<br>A.1.b.i. Klicke                                                                   | iden Absätze, hier<br><b>ü</b> Format auf Num.<br>im <b>Fenster</b> Num.<br>Optionen. Die W<br>ung sollte stimme<br>auf <b>OK</b> .                                                         | <sup>•</sup> die ganze Se<br><i>nmerierung/A</i><br><i>merierung/Au</i><br>Vahl muss nic<br>n.                             | ite ohne U<br><i>ufzählung</i><br>fzählungs<br>cht genau | Überse<br>g <i>szeic</i><br>s <i>zeich</i><br>1 der | chrift.<br>chen.<br>een auf da<br>Vorlage | as <b>Re</b><br>entsp  | <b>gister</b><br>rechen | <i>Glie</i><br>, abe       | derun<br>die A     | g.<br>ufbau             |
| <ul> <li>A.1.c. Rutscht die Nummerierung nach rechts, klicke auf Einzug verkleinern.</li> <li>A.2. Klicke auf das Listenzeichen des zweiten Absatzes.</li> <li>A.2.a. Drücke einmal die Tabulatortaste, um den Absatz eine Ebene in der Gliederung herabz</li> <li>A.3. Klicke auf das Listenzeichen des dritten Absatzes.</li> <li>A.3.a. Drücke einmal die Tabulatortaste, um den Absatz eine Ebene in der Gliederung herabz</li> <li>A.3.b. Drücke noch einmal die Tabulatortaste, um den Absatz eine Ebene in der Gliederung herabz</li> </ul> |                      |                                                                                                    |                                                                                                    |                                                                                                    |                                                                                                    |                                                          |                                                     | zusetz<br>zusetz<br>Gliec                 | en.<br>en.<br>lerung   |                         |                            |                    |                         |
| <ul> <li>herabzusetzen.</li> <li>A.4. Um eine Abstufung rückgängig zu machen, drücke die Un Tabulatortaste.</li> <li>A.5. Verfahre entsprechend mit den anderen Absätzen.</li> <li>A.6. Um einen Absatz aus der Gliederung herauszunehmen, setze der Entf Taste.</li> </ul>                                                                                                    |                      |                                                                                                    |                                                                                                    |                                                                                                    |                                                                                                    |                                                          |                                                     | aste, halte<br>sor vor de                 | e sie<br>essen         | und d                   | lrücke<br>ner ur           | e einm             | al die<br>ke die        |
| <u>B.</u>                                                                                                    | Ge                   | eglieder                                                                                                    | te Listen forn                                                                                                    | natieren                                                                                                    |                                                                                                    |                                                          |                                                     |                                           |                        |                         |                            |                    |                         |
|                                                                                                    | В.1.                 | Markle         B.1.a.         B.1.b.         Klicke         das Reg         B.2.a.         B.2.b.         B.2.c.         B.2.c. | Klicke rechts<br>im Kontextme<br>Nummerierung<br>im Fenster Nu<br>gister Option.<br>Markiere 1 im<br>Gib im Feld I<br>Trennzeichen<br>Achtung: Im<br>Leerzeichen ei<br>Markiere 2 im | in die Markierung<br>enü auf<br>g/Aufzählungszeic<br>mmerierung/Aufza<br>Feld Ebene.<br>ummerierung die<br>Davor und Dahin<br>zwischen den<br>beiden Felde<br>ngetragen.<br>Feld Ebene, usw | ng.<br>g und<br><i>hen.</i><br><i>ählungszeiche</i><br>e Nummernar<br><b>ter</b> und jewei<br>Listenzeichen<br>ern sind je | n auf<br>t ein.<br>ls die<br>ein.<br>ein                 | t   Gliederung   Grafiken   Position Optionen       |                                           | ung a, b, c, 🚽 A. Prev | A.1.                    | A. L.a.                    |                    | A. 1.                   |
|                                                                                                    | B.3.                 | Klicke<br>B.3.a.<br>B.3.b.<br>B.3.c.<br>B.3.d.                                                                                  | auf das <b>Register</b><br>Markiere 1 im<br>Lege im <b>Feld</b><br>Abstand des<br>angibt.<br>Gib im <b>Feld</b><br>den Abstand d<br>Markiere 2 im                                    | r Position.<br>Feld Ebene.<br>Einrückung den<br>Listenzeichens<br>Abstand zum Text<br>es Textes vom Lis<br>Feld Ebene, usw                                                                  | Wert fest, de<br>vom linken<br>t den Wert ei<br>stenzeichen ar                                                             | er den<br>Rand<br>n, der<br>ngibt.                       | Bullets   Numerierungsart                           | Format Ebene                              | 1 <u>N</u> ummerieru   | 4 Davor                 | 5 Dahinter<br>6 Zeichenuor | 7 vollständig<br>9 | 10 Beginn bei<br>1 - 10 |
| С.                                                                                                    | Gl                   | iederun                                                                                                    | g vor Texteii                                                                                                    | igabe                                                                                                    |                                                                                                    |                                                          |                                                     |                                           |                        |                         |                            |                    |                         |
|                                                                                                    | C.1.<br>C.2.<br>C.3. | Zum Nu<br>Gib den<br>Die Nun                                                                                                    | mmerieren schr<br>gewünschten Te<br>nmerierung ende                                                                                                    | eibe <b>1.</b> gefolgt von<br>ext ein, bestätige r<br>et, wenn die <b>Ente</b> r                                                                                                    | n einem Leerz<br>nit der Enter-<br>r-Taste zwein                                                                           | zeichen.<br>Taste.<br>nal gedrü                          | ckt wi                                              | ird.                                      |                        |                         |                            |                    |                         |

C.4. Verfahre weiter wie unter A) und B) beschrieben.

| <b>A</b> u<br>                   | <ul> <li>fgabe: A. Öffne die Datei Formatvorlage.odt. Füge keinen Zeilensprung oder Absatz hinzu!<br/>Formatiere das Dokument nach dieser Vorlage. Beachte die Hinweise am linken Rand!</li> <li>B. Weise die Formate Überschrift1 (Ü1)und Überschrift2 (Ü2) zu.</li> <li>C. Ändere die Formatvorlagen Standard (Absatz), Ü1 und Ü2.</li> <li>D. Erstelle folgende neue Formatvorlagen:<br/>Absatzformate: Text-Aufgabe (Auf), Text-Anleitung (Anl) und<br/>Zeichenformate: Fett-Aufgabe (fettauf), fett-Anleitung (fettan).</li> <li>E. Weise die Formate zu. Siehe linker Rand!</li> <li>nleitung Anleitung Anleitung Anleitung Anleitung Anleitung Anleitung Anleitung Anleitung</li> </ul> |
|----------------------------------|----------------------------------------------------------------------------------------------------|
| Ι.                               | Formatvorlage zuweisen                                                                                                    |
| а.<br>b.<br>c.                   | Markiere den zu formatierenden Bereich.<br>Klicke in der <b>Formatleiste</b> auf den Pfeil des Feldes <b>Vorlage anwenden</b> .<br>Wähle aus der Liste das gewünschte Format.                                                                                                    |
| II.                              | Weitere Formatvorlage erstmalig zuweisen und kopieren                                                                                                    |
| a.<br>b.<br>c.<br>d.<br>e.<br>f. | Klicke in der Menüleiste auf Format/Formatvorlagen oder<br>klicke in der Formatleiste ganz links auf 🐨 Formatvorlagen.<br>Klicke im Fenster Formatvorlagen in der Symbolleiste auf<br>                                                                                                    |
| III.                             | Formatvorlage für Zeichen oder Absätze erstellen                                                                                                    |
| a.<br>b.<br>c.<br>d.             | Klicke in der Menüleiste auf Format/Formatvorlage.         Klicke in der Dialogbox auf A         Zeichenvorlagen bzw.         Absatzvorlagen. Wähle unten aus der Klappliste Benutzervorlagen!         Klicke rechts in die leere Liste, dann auf den Schalter Neu.         Die Dialogbox Zeichenvorlagen (Absatzvorlage) öffnet sich.         Tippe im Register Verwalten im Feld Namen einen Vorlagennamen ein.         Stelle in den anderen Registern die Einstellungen nach deinen         Wünschen ein. Bestätigen mit OK.                                                                                                    |
| IV.                              | Formatvorlagen ändern                                                                                                    |
| е.<br>f.<br>g.<br>h.             | Öffne die <b>Dialogbox</b> Formatvorlagen. <i>mittels</i> Formatvorlagen . <i>Stelle unten</i> Verwendete Vorlagen ein.<br>Klicke in der <b>Symbolleiste</b> auf die Vorlagenart, unter der die zu ändern Vorlage abgelegt ist.<br>Klicken rechts in der <b>Liste</b> auf die Vorlage, die du ändern möchtest.<br>Nimm im neuen <b>Fenster</b> die Anpassungen vor.                                                                                                    |
| V.                               | Absatzvorlage für Nummerierungen                                                                                                    |
| а.<br>b.<br>c.<br>d.             | Wähle in der Dialogbox Formatvorlagen die Absatz-<br>vorlage, die eine Nummerierung erhalten soll.       Absatzvorlage: anleitung         Klicke rechts darauf und im Kontextmenü auf Ändern.       Verwalten Einzüge und Absti         Das Fenster Absatzvorlage öffnet sich.       Verwalten Einzüge und Absti         Aktiviere das Register Nummerierung.       Initialen Hin         Klicke ins Feld Nummerierungsvorlage und wähle aus der       Nummerierungsvorlage         Liste eine Vorlage aus. Die Nummerierungsvorlage musst       f. Zum Aktivieren der Nummerierung markiere alle         Absätze und klicke in der Leiste Format       Leiste Format                          |

## 1.2.9. Briefvorlage erstellen

#### 1. Aufgabe:

- Erstelle eine Dokumentvorlage für Briefe nach dem unteren Vorbild. Die grau unterlegten Teile sind Felder: Platzhalter, Datum, Listenfelder. Die Empfängeranschrift ist in einen fest positionierten Rahmen eingebettet, ebenso die Absenderanschrift darüber.
  - 2. Speichere das Dokument als Vorlage unter Briefvorlage.ott.
- 3. Lies dir den Brief Musterbrief.odt durch. Er wurde mit einer Dokumentvorlage erstellt.
- 4. Recherchiere im Internet zur Textgestaltung (Stichwörter: DIN 5008, Postanschrift).

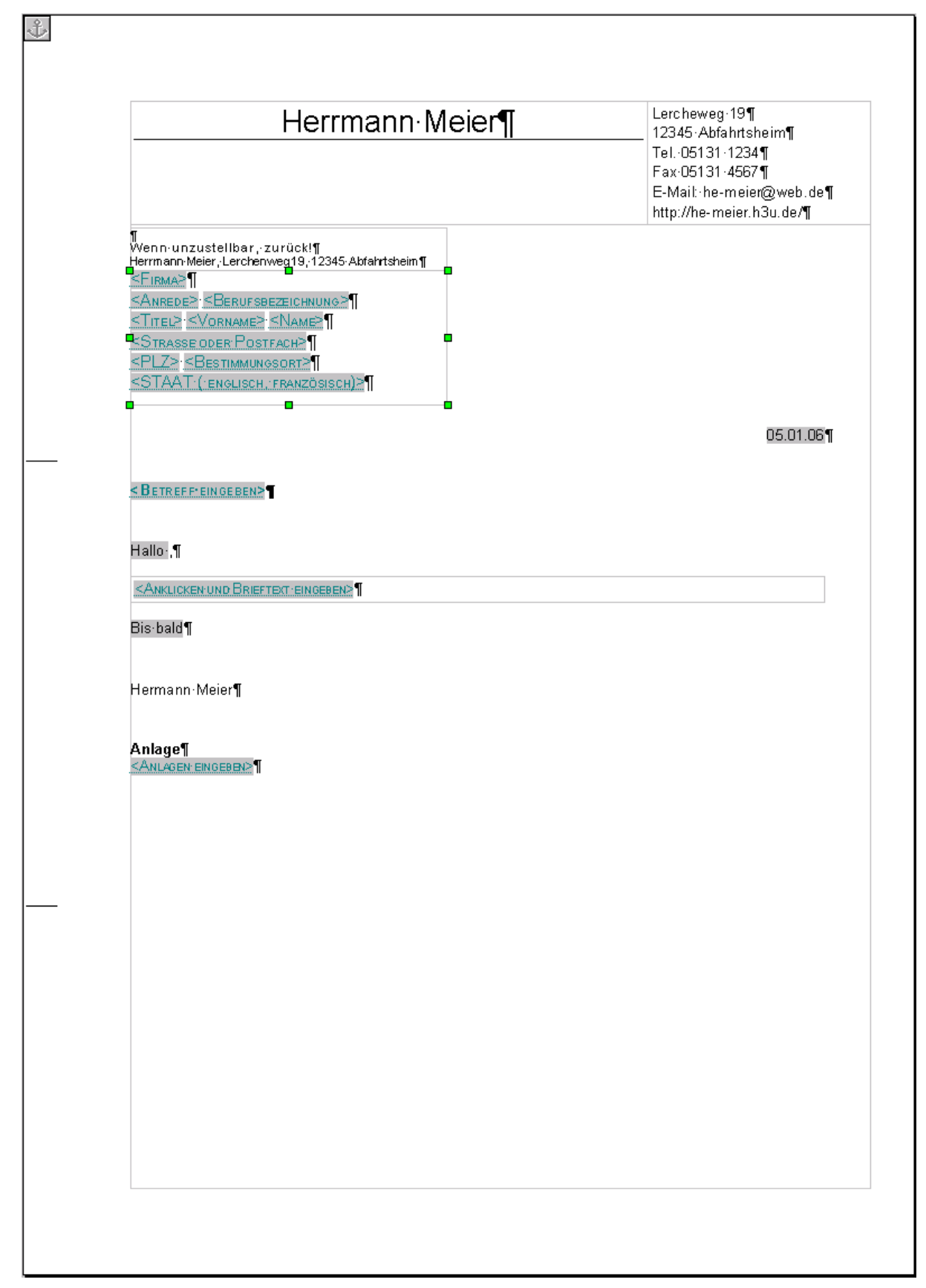

# Musterbrief.odt

Aufgabe: • Rufe die Biefvorlage Briefvorlage.ott auf. Schreibe einen eigenen Brief.

| Herrmann·I                                                                                                    | Meier¶         Lercheweg:19¶           12345:Abfahttsheim¶         12345:Abfahttsheim¶           Tel.:05131:1234¶         Fax:05131:4567¶           E-Mail::he-meier@web.co         http://he-meier.h3u.de/¶                                                                                                    |
|----------------------------------------------------------------------------------------------------|----------------------------------------------------------------------------------------------------|
| ¶<br>Wenn-unzustellbar,-zurück!¶<br>Hermann-Meier,Lerchenweg19,12345-Abfahrtsheim¶<br>Frau-Realschullehrerin¶<br>Ursula-Schreiber¶<br>Großer-Packhof-7¶<br>32456-Weiringen¶<br>AUSTRIA¶<br>¶                                                                                                    |                                                                                                    |
|                                                                                                    | 9. Jan 200                                                                                                    |
| <ul> <li>http://www.din-5008-richtlinien.de/¶</li> <li>http://www.deutschepost.de/dpag?sl</li> <li>http://www.scholl.be.schule.de/faech</li> </ul>                                                                                                    | in=hi✓=yes⟨=de_DE&xmlFile=1004048¶<br>er/itg/din5008/din5008i.pdf¶                                                                                                    |
| <ul> <li>Sichten Sie die Geschäftsbrief, die Sie erhalt<br/>Gestaltungsmöglichkeiten fest. Die wichtigste</li> <li>Je de Zeile beginnt an der so genann<br/>Zeilen enden maximale 8 mm vor de<br/>bei 164 mm links von der linken Blatt</li> <li>Absenderangaben und Empfängeran<br/>beginnen an der Fluchtkante und em<br/>Blattkante ist dieses Feld 51 mm ent</li> <li>Schriftentypen können Arial, Courier<br/>sind maximal 8pt groß, die Empfänger</li> </ul>                                                                                             | en ·haben, ·stellen·die·Vielfältigkeit·der<br>•n·Angaben ·sollen·hier·aufgelistet·werden:¶<br>•n·Fluchlinie, 24 mm·von·der·linken·Blattkante·entfernt.↔<br>•rechten·Blattkante.·lm·Textbereich·sollte·das·Zeilenen de<br>kante·liegen¶<br>schrift·müssen·im·Kuvertfenster·sichtbar·sein.·Sie<br>Jen·maximal·100 mm·links·vom·Blattrand.·Von·der·oberen<br>fernt·und·40 mm·hoch.·Leerzeile·werden·nicht·eingefügt.¶<br>oder·Helvetica·sein.·Absenderangaben·und·Postvermerk e<br>aranschrift·soll·10pt·bis·12pt·hoch·sein.¶ |
| <ul> <li>Sichten Sie die Geschäftsbrief, die Sie erhalt<br/>Gestaltungsmöglichkeiten fest. Die wichtigste</li> <li>Je de Zeile beginnt an der so genann<br/>Zeilen enden maximale 8 mm vor de<br/>bei 164 mm links von der linken Blatt</li> <li>Absenderangaben und Empfängeran<br/>beginnen an der Fluchtkante und en<br/>Blattkante ist dieses Feld 51 mm ent</li> <li>Schriftentypen können Arial, Courier<br/>sind maximal 8pt groß, die Empfänger</li> <li>Ich hoffe, ich konnte Ihnen behilflich sein. ¶</li> </ul>                                     | en haben, stellen die Vielfältigkeit der<br>m Angaben sollen hier aufgelistet werden: ¶<br>en Fluchlinie, 24 mm von der linken Blattkante entfernt. ↔<br>rechten Blattkante. Im Textbereich sollte das Zeilenen de<br>kante liegen¶<br>schrift müssen im Kuvertfenster sichtbar sein. Sie<br>den maximal 100 mm links vom Blattrand. Von der oberen<br>fernt und 40 mm hoch. Leerzeile werden nicht eingefügt.¶<br>oder Helvetica sein. Absenderangaben und Postvermerke<br>eranschrift soll 10pt bis 12pt hoch sein.¶     |
| <ul> <li>Sichten Sie die Geschäftsbrief, die Sie erhalt<br/>Gestaltungsmöglichkeiten fest. Die wichtigste</li> <li>Je de Zeile beginnt an der so genann<br/>Zeilen enden maximale 8 mm vor de<br/>bei 164 mm links von der linken Blatt</li> <li>Absenderangaben und Empfängeran<br/>beginnen an der Fluchtkante und em<br/>Blattkante ist dieses Feld 51 mm ent</li> <li>Schriftentypen können Arial, Courier<br/>sind maximal 8pt groß, die Empfänge</li> <li>Ich hoffe, ich konnte Ihnen behilflich sein. ¶</li> <li>Mit fre undlichen Grüssen ¶</li> </ul> | en haben, stellen die Vielfältigkeit der<br>n Angaben sollen hier aufgelistet werden:¶<br>en Fluchlinie, 24 mm von der linken Blattkante entfernt. 44<br>rechten Blattkante. Im Textbereich sollte das Zeilenen de<br>kante liegen¶<br>schrift müssen im Kuvertfenster sichtbar sein. Sie<br>len maximal 100 mm links vom Blattrand. Von der oberen<br>fernt und 40 mm hoch. Leerzeile werden nicht eingefügt.¶<br>oder Helvetica sein. Absenderan gaben und Postvermerk e<br>eranschrift soll 10 pt bis 12 pt hoch sein.¶ |

Ι.

Rahmen einstellen

Anleitung

• **Register** *Typ*: Größe und Verankerung des Rahmens einstellen.

Anleitung

- **Register** Zusätze: Position und Größe des Rahmens schützen.
- Register Umlauf: Im Bereich Vorgaben das Feld Kein aktivieren, den Abstand Oben und Unten festlegen.

Anleitung

• Register Umrandung: Standard auf Keine Umrandung zeichnen einstellen.

#### II. Hilfslinie zum Falzen

- 1. Öffne die Symbolleiste Zeichnen und zeichne eine kurze waagerechte Linie an beliebiger Stelle.
- 2. Klicke rechts auf die Linie. Wähle im Kontextmenü Position und Größe.
- 3. Wähle im Bereich Verankerung den Button An der Seite.
- 4. Stelle im **Bereich** *Position* in den Zeilen **Horizontal** und **Vertikal** die gewünschten Werte ein. oder ziehe die Linie an die Stelle im Dokument. Ermittele im **Fenster** *Position und Gröβe* die Position.

Anleitung

Anleitung

Anleitung

Anleitung

Anleitung

5. Tipp: Eine derartige Hilfslinie eignet sich auch gut zum Positionieren von Briefelementen.

#### III. Textfeld Eingabeliste für die Anrede

- 1. Setze den Cursor an den Ort für die Eingabeliste.
- 2. Klicke im Menü auf *Einfügen/Feldbefehl/Andere*. Das Fenster *Feldbefehle* öffnet sich.
- 3. Aktiviere das Register Funktionen.
- 4. Wähle in der Liste Feldtyp den Eintrag Eingabeliste.
- 5. Tippe im **Feld** *Eintrag* eine Anredeform (Hallo) ein. Klicke auf den **Schalter** *Hinzufügen*.
- 6. Überschreibe die Anrede im Feld *Eintrag*. Klicke erneut auf *Hinzufügen*, usw.
- 7. ist die Liste komplett, trage im **Feld** *Name* eine Bezeichnung für die Liste ein, hier <Anrede>.
- 8. Klicke abschließend auf den Schalter Einfügen. In der Briefvorlage wird der markierte Listeneintrag übernommen.

#### IV. Listeneinträge einfügen und ändern

| Klickt man        | auf ein Listenfeld, wird eine Dialogbox mit einer Liste                                                                                     | Eintrag auswählen: Anrede<br>Bearbeiten                                                             | ×                                |
|-------------------|----------------------------------------------------------------------------------------------------|----------------------------------------------------------------------------------------------------|----------------------------------|
| Einfügen <u>:</u> | Klicke auf einen Eintrag in der Liste, dann auf <b>OK</b> .<br>Der gewählte Eintag wird im Dokument eingefügt.                              | Hallo<br>Sehr geehrte Frau<br>Sehr geehrte Frau Dr,<br>Sehr geehrter Herr<br>Sehr geehrter Herr Dr, | OK<br>Abbrechen<br><u>H</u> ilfe |
| Andern <u>:</u>   | Um Listeneinträge zu verändern, klicke auf den <b>Schalter</b><br><i>Bearbeiten</i> .<br>Verfahre im neuen Fenster wie darüber beschrieben. | Sehr geehrte Damen und Herren                                                                       | Bearbeiten                       |

#### V. Tabelleneigenschaften ändern

Der Cursor befindet sich in einer Tabelle.

- 1. Klicke in der Symbolleiste Tabelle auf 🐖 Tabelleneigenschaften. Das Fenster Tabellenformat wird geöffnet.
- 2. Lege im Register Umrandung im Bereich Absatnd zum Inhalt die Abstände Rahmen Inhalt fest.

#### VI. Großbuchstaben

- 1. Markiere die Wörter, die aus Großbuchstaben gestehen sollen.
- 2. Klicke im Menü auf Format/Groß-/Kleinschreibung/Großbuchstaben.

#### VII. Hyperlink abschalten

Wird ein Wort vom Programm als Internetadresse gedeutet, wird es als **Hyperlink** dargestellt. Zur Abstellung dieser Darstellung setze den Cursor in das Wort. Klicke im **Menü** auf *Format/Standardformatierung*. Gegebenenfalls muss anschließend der Absatzabstand verändert werden.

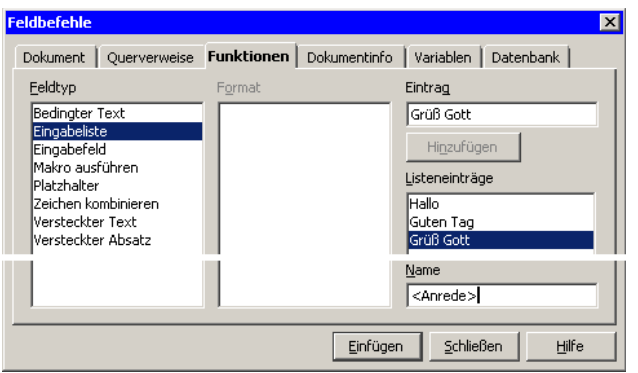

- 1. Setze den Cursor an den Ort für den Platzhalter.
- 2. Klicke im Menü auf *Einfügen/Feldbefehl/Andere*. Das Fenster *Feldbefehle* öffnet sich.
- 3. Aktiviere das Register Funktionen.
- 4. Wähle in der Liste *Feldtyp* den Eintrag *Platzhalter* und in der Liste *Format* den Eintrag *Text*.
- 5. Trage im **Feld** *Platzhalter* einen Namen für das Briefelement ein.
- 6. Im **Feld** *Hinweis* kann ein Text eingegeben werden, der erscheint, wenn der Cursor in der Briefvorlage auf dem Platzhalter ruht.
- 7. Klicke auf den Schalter Einfügen. Im Brief erscheint z.B.  $\underline{\langle S_{TRASSE} N_R \rangle}$ .

Ein Feldbefehl wird bearbeitet, indem man doppelt darauf klickt. Im **Fenster** *Feldbefehl bearbeiten: Funktionen* können die Änderungen erfolgen

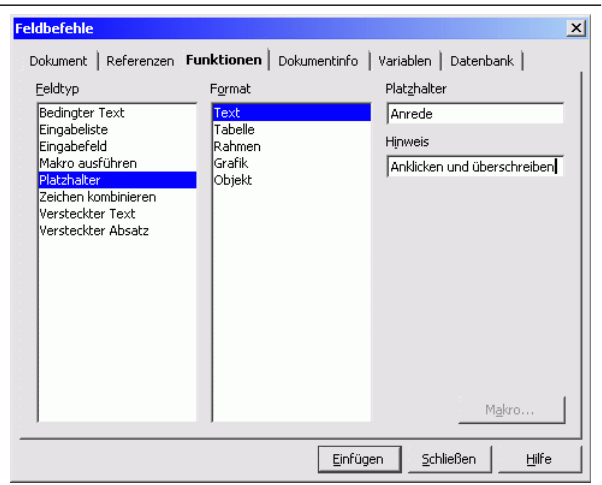

### IX. Feld Datum einfügen

- 1. Klicke im **Menü** auf *Einfügen/Feldbefehl/Datum*.
- 2. Doppelklicke im Brief auf das Feld Datum. Die Dialogbox Feldbefehl bearbeiten: Dokument wird geöffnet.
- 3. Bestimme im Feld Format die Art der Datumsdarstellung.
- 4. Lege im **Feld** *Auswahl* fest, ob das Datum den Tag der Dokumenterstellung angibt: *Datum (fix)*. Oder jeweils das aktuelle Datum beim Öffnen des Dokuments angezeigt wird: *Datum*.

### X. Dokument als Vorlage speichern

- 1. Öffentlicher Arbeitsplatz
  - a. Speichere die Vorlage auf deinem usb-Speicher Wähle im Feld Dateityp die Endung ott.
- 2. Privater Arbeitsplatz (zu Hause)
  - a. Klicke im Menü auf Datei/Dokumentvorlage/Speichern.
  - b. Trage in der Dialogbox Dokumentvorlagen im Feld Neue Dokumentvorlage einen Namen ein.
  - c. Wähle in der Liste Bereich den Eintrag Meine Vorlagen.
  - d. Um eine Vorlage zu nutzen, klicke im Menü auf Datei/Neu/Vorlagen und Dokumente.
- Der Speicherort der Vorlage wird im Menü unter Option/OpenOffice.org/Pfade eingestellt.

#### XI. Persönliche Daten (Benutzerdaten) eingeben

Am privaten Arbeitsplatz sollten auch die Absenderangaben in der Vorlage über Felder erfolgen.

- Klicke im Menü auf Extra/Option.
   Das Dialogfeld Option/Open Office.org/Benutzerdaten öffnet sich.
   Andernfalls klicke auf das Plus vor OpenOffice.org.
   Detionen - OpenOffice.org - Benutzerdaten - Algemein - Arbeitspeicher - Arbeitspeicher - Arbe
- 2. Fülle die Felder mit deinen persönlichen Daten.

| OpenOffice.org     Genutzerdeten     Arbeitsspeicher     Arbeitsspeicher     Arbeitsspeicher     Arbeitsspeicher     Arbeitspeicher     Arbeitsten     Drucken     Farben     Scherheit     Darstellung     Zugänglichkeit     Java     Laden/Speichern     SopenOffice.org Writer     OpenOffice.org Writer     OpenOffice.org Writer     OpenOffice.org Writer     OpenOffice.org Writer     OpenOffice.org Writer     Diagramme     Internet | Anschrift<br>Eirma<br>Vor-/Name/Kürzel<br>Straße<br>PLZ/Ort<br>Land/Region<br>Ijtel/Position<br>Tgl. (Priv/Ge.)<br>Fag/E-Mail | Hermann<br>Skiweg 11<br>12345 Abfahrts<br>Deutschland<br>05341 - 226677 | Meier<br>heim<br>05341 - 226<br>herrmann@r | HM<br>HM<br>678<br>meier.de |
|----------------------------------------------------------------------------------------------------|----------------------------------------------------------------------------------------------------|-------------------------------------------------------------------------|--------------------------------------------|-----------------------------|
|                                                                                                    | 0                                                                                                    | K Abbrechen                                                             | Hilfe                                      | Zurück                      |

#### XII. Felder mit Benutzerdateneinfügen

- 1. Setze den Cursor im Dokument z.B. die Absenderzeile, welcher der Vorname stehen soll.
- 2. Klicke im Menü auf Einfügen/FeldbefehlAndere.Das Fenster Feldbefehle öffnet sich, das
- **Register** *Dokument* ist aktiv.3. Wähle in der Liste *Feldtyp* den Eintrag *Absender*.
- 4. Doppelklicke in der Liste Auswahl auf den Eintrag Vorname.
- 5. Wechsle in das Dokument, platziere den Cursor ans Ende des ausgegrauten Feldes, gib eine Leerstelle ein, doppelklicke in der Auswahl auf *Nachnahme*, wechsle ins Dokument usw.
- 6. Lösche die alten Elemente der Absenderzeile.

Hermann Meier,

X

# 1.2.10. Rechnen in Textdokumenten

### Aufgabe: 1.

1. Öffne die Datei Briefvorlage.ott. Speichere unter Rechnung.ott.

- 2. Entferne alle Briefelemente außer dem Briefkopf und dem Anschriftenfeld.
- 3. Füge eine Tabelle und eine Fußzeile nach dem unteren Vorbild ein.
- 4. Eingabefelder sind grau gefärbt. Die Werte in der Spalte Betrag werden durch Formeln ermittelt. Die gelben Rechtecke weisen auf Hilfen hin.
- 5. Rufe die Dokumentvorlage auf, und stelle eine Rechnung aus.

| Rechnung Nr.: <u><nummer></nummer></u> |                                                                                                    |      |     |      |            | Rechnungsdatum 24.02.2010 |                                              |     |         |       |             |
|----------------------------------------|----------------------------------------------------------------------------------------------------|------|-----|------|------------|---------------------------|----------------------------------------------|-----|---------|-------|-------------|
| Ihre B                                 | Ihre Bestellung vom                                                                                                    |      |     |      |            |                           | Lieferung per Post am <u><datum></datum></u> |     |         |       |             |
| Pos.                                   | Bezeichnung                                                                                                    |      |     |      | м          | enge                      | Einh                                         | Ein | zeln    |       | Betrag      |
| 1                                      | <artikelbezeichnu< th=""><td>ING&gt;</td><td></td><td></td><td>4</td><td>(ME&gt;</td><td><eh></eh></td><td></td><td>0,00</td><td></td><td>0,00</td></artikelbezeichnu<> | ING> |     |      | 4          | (ME>                      | <eh></eh>                                    |     | 0,00    |       | 0,00        |
| 2                                      | 2 <artikelbezeichnung></artikelbezeichnung>                                                                                                    |      |     |      | <          | (ME>                      | <eh></eh>                                    |     | 0,00    |       | 0,00        |
|                                        |                                                                                                    |      |     |      |            |                           |                                              | _   |         |       |             |
|                                        |                                                                                                    |      |     | Nett | Nettosumme |                           | EUR                                          |     |         | 0,00  |             |
|                                        |                                                                                                    |      |     |      |            | 7%                        | MWSt                                         |     |         |       | 0,00        |
|                                        | Gesamtsumme inkl. MWSt                                                                                                    |      | EUR |      | 0,00       |                           |                                              |     |         |       |             |
|                                        | 1                                                                                                    |      |     |      |            |                           |                                              |     | Tabelle | e mit | Platzhalter |

Comerzbank:AG+Köln:BLZ:370:400:44-,·Konto-Nr.:6:007:123¶ UST.-IdNr.:2345782-,·Registergericht:Köln:HRB34265-,·Geschäftführer::Herrmann:Meier¶

Fußzeile

| Reck   | nnung Nr.: 2103   |          | Rechnungsdatum 20.01.2006 |                    |         |        |  |  |
|--------|-------------------|----------|---------------------------|--------------------|---------|--------|--|--|
| Ihre E | Bestellung vom    | 16.01.06 | Lieferung pe              | r Post am          | 21.01.0 | )6     |  |  |
| Pos.   | Bezeichnung       |          | Menge                     | Einh               | Einzeln | Betrag |  |  |
| 1      | HDD 40 GB MAXTO   | )R       | 2                         |                    | 30,85   | 61,70  |  |  |
| 2      | FDD 1.44 MB - 3,5 | ZOLL     | 1                         |                    | 4,22    | 4,22   |  |  |
|        |                   |          | Nettosumme                |                    | EUR     | 65,92  |  |  |
|        |                   |          | 16%                       | MWSt               |         | 10,55  |  |  |
|        |                   |          | Gesamtsum                 | me inkl. M         | WSt EUR | 76,47  |  |  |
|        |                   |          |                           | Tabelle mit Werten |         |        |  |  |

| Anleitung | Anleitung | Anleitung | Anleitung | Anleitung | Anleitung | Anleitung | Anleitung | Anleitung |
|-----------|-----------|-----------|-----------|-----------|-----------|-----------|-----------|-----------|
|           |           |           |           |           |           |           |           |           |

### I. Rechnungstabelle

| Spalte                                                                 | Beschreibung                                                                                                    |  |  |  |  |  |
|------------------------------------------------------------------------|----------------------------------------------------------------------------------------------------|--|--|--|--|--|
| Pos.         Schalte die Nummerierung ein, formatiere die Nummerierung |                                                                                                    |  |  |  |  |  |
| Artikel<br>Menge<br>Einheit                                            | Füge Platzhalter ein.                                                                                                    |  |  |  |  |  |
| Einzeln,<br>Zelle vor MWSt                                             | Gib Null ein, formatiere den Zelleninhalt als Zahl. <b>Rechtsklick</b> in die Zelle $\rightarrow$ <i>Zahlenformat</i> . Wähle eine Hintergrundfarbe. |  |  |  |  |  |
| Betrag                                                                 | Füge Formeln zur Multiplikation bzw. Addition ein. Formatiere den Zelleninhalt als Zahl.                                                             |  |  |  |  |  |

#### II. Zelleninhalt als Zahl formatieren

- Klicke rechts in die Zelle und im Kontextmenü auf Zahlenformat... Das Fenster Zahlenformate öffnet sich.
- 2. Wähle in der Liste Kategorie den Eintrag Zahl.
- 3. Bestimme in der Liste Format die Art der Darstellung.

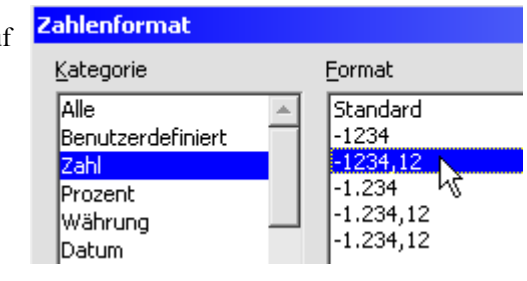

#### III. Formeln: Summe

- 1. Setze den Cursor in die Zelle, in welche die Formel eingefügt werden soll.
- 2. Klicke in der Symbolleiste Tabelle auf 💹 Summe.
- 3. Ziehe Maus mit gedrückter linker Taste in derselben Spalte über die Zellen, deren Werte zur Summenbildung herangezogen werden sollen.
- 4. Klicke auf ✓ Übernehmen.

Ruht der Cursor auf einer Zelle mit Formel, wird diese als Quickinfo angezeigt.

#### **IV.** Formeln: Multiplikation (Addition)

- 1. Füge eine Tabelle ein.
- 2. Setze den Cursor in die Zelle, in welche die Formel eingefügt werden soll.
- 3. Klicke in der Symbolleiste *Tabelle* auf ∑ *Summe*. Die Symbolleiste *Formel* wird sichtbar. Links wird die Zelle genannt, in welcher der Cursor steht.
- 4. Lösche sum hinter dem Gleichheitszeichen.
- 5. Klicke in die Zelle, in welcher einer der Faktoren (Summand) steht.
- 6. Tippe auf die Maltaste (Plustaste) im Nummernblock.
- 7. Klicke in die Zelle, in welcher ein weiterer der Faktoren (Summanden) steht.
- 8. Klicke auf 💞 Übernehmen.
- 9. Klicken auf **X** *Abrechen* bricht die Formeleingabe ab.

#### V. Zellen schützen

- 1. Klicke in die Zelle (mit Formel), dessen Inhalt geschützt werden soll.
- 2. Klicke im Kontextmenü auf Zelle schützen.

#### VI. Farbe des Zellenhintergrundes

- 1. Setze den Cursor in die zu färbende Zelle.
- 2. Klicke in der Symbolleiste Tabelle auf 🖄 Hintergrundfarbe.
- 3. Klicke in der Palette auf die gewünschte Farbe.

#### VII. Kommentare einfügen

Kleine, gelbe Rechtecke in einem Dokument weisen darauf hin, dass sich an dieser Stelle eine Notiz befindet.

- 1. Klicke in die Zelle, in welcher Hinweis für die Notiz zu sehen sein soll.
- 2. Klicke im Menü auf Einfügen/Kommentar, am rechten wird ein gelber Notizzettel eingeblendet.
- 3. Füge die anzuzeigende Notiz ein.

| 0,00 |      | Doppelklicken,<br>wert Eingeben   |   |  |  |  |
|------|------|-----------------------------------|---|--|--|--|
| EUR  | 0,00 | Unbekannter Autor<br>Heute, 17:02 | • |  |  |  |

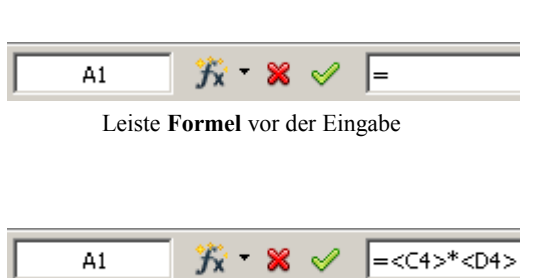

Formel bestätigen